# LEGOロボットをプログラムしよう (基礎センサ編)

# 目標:ライトセンサの情報を処理する!!

#### 1. プログラムの作成

ライトセンサを利用して、ロボットの動きを変えるプログラムを作成しま しょう、プログラムの動作の流れは以下の通りです.

プログラムの仕様

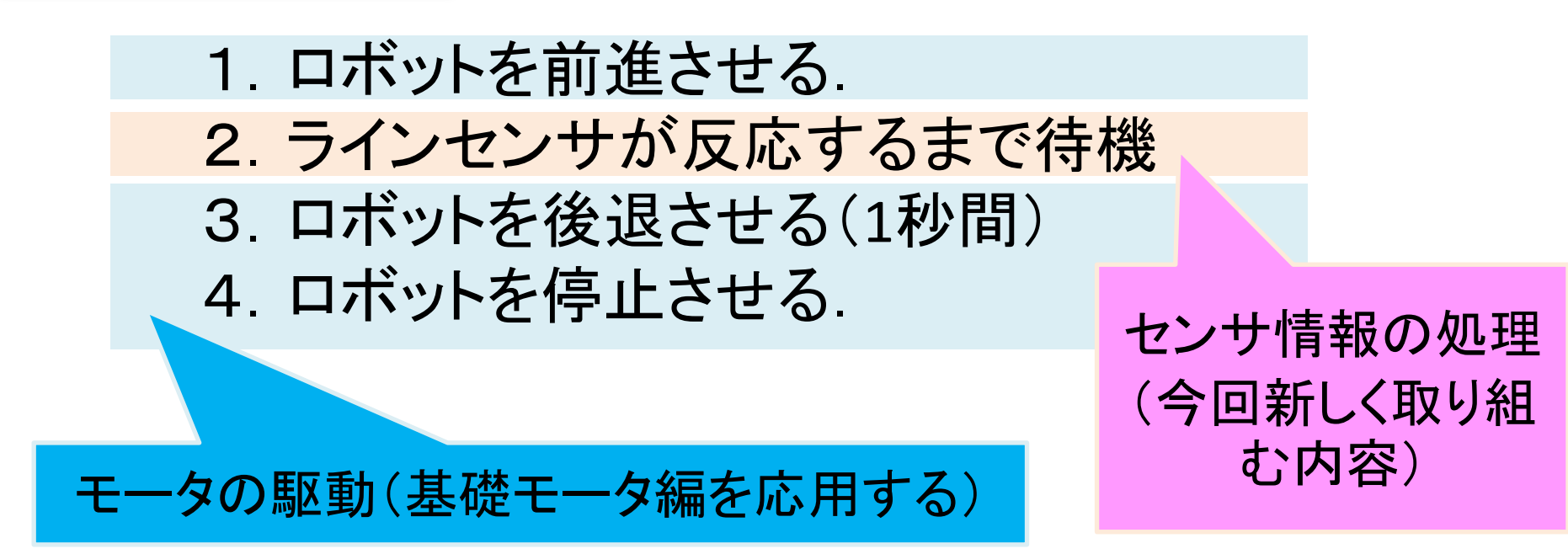

センサ情報を処理する部分が新しい内容で、その他の処理は、モータを駆動することなので、これまでの内容を応用すればよいです.

#### 2. ブロックの配置

# 前回作成したプログラム(motor1)を流用して, 今回のプログラムを作成します.

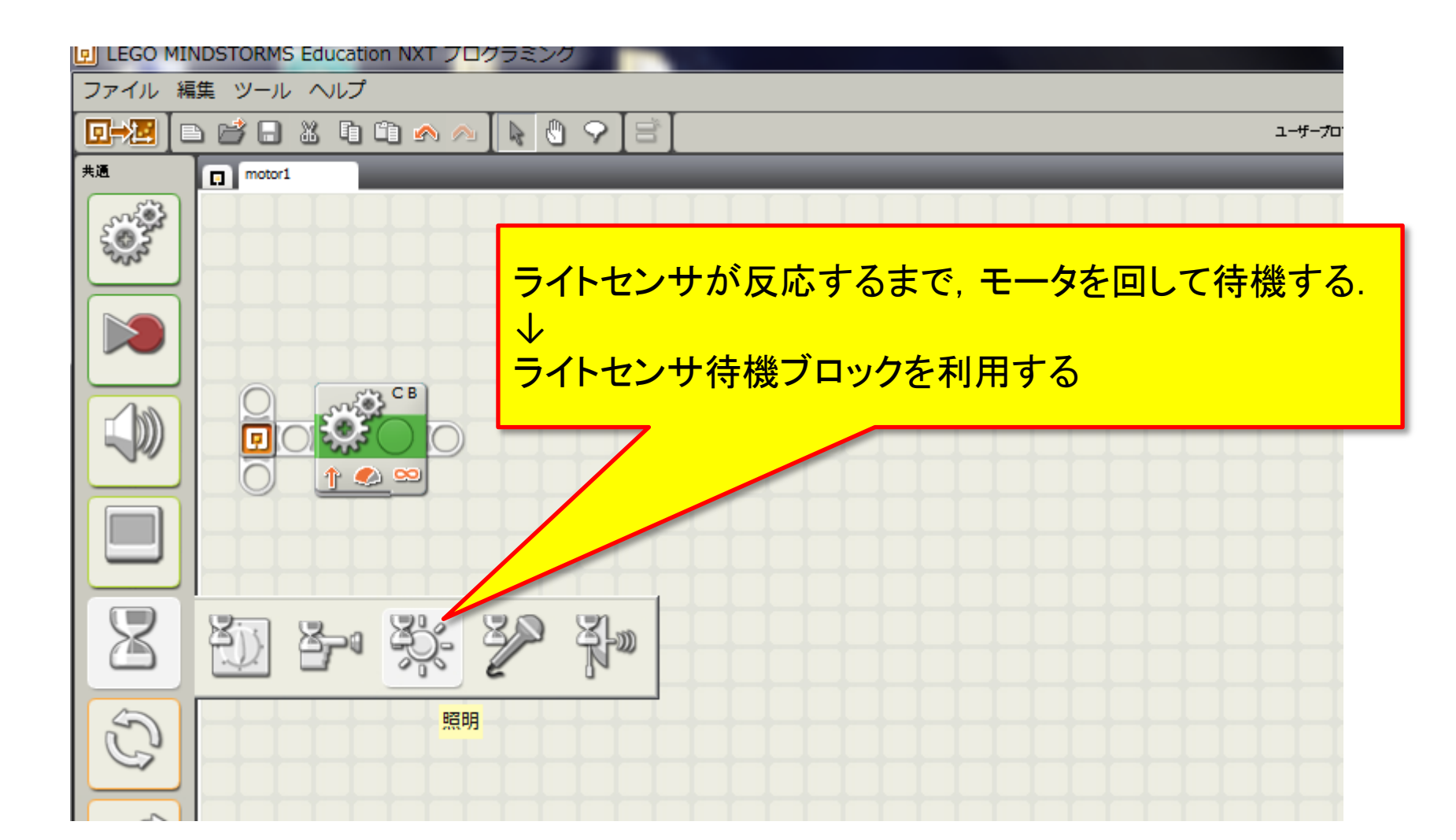

#### 2. ブロックの配置(ライトセンサ待機ブロック)

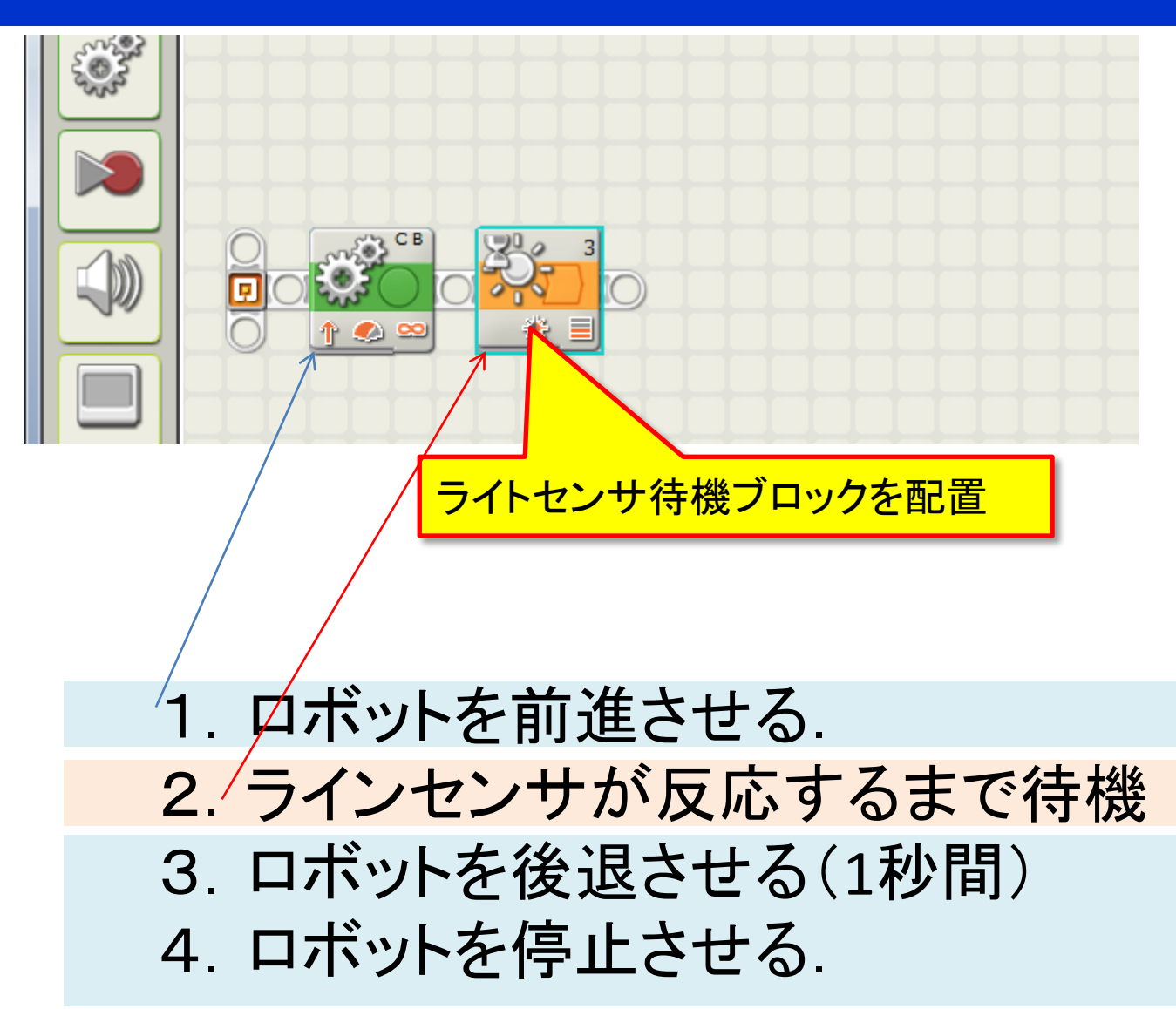

#### 2. ブロックの配置(移動ブロック)

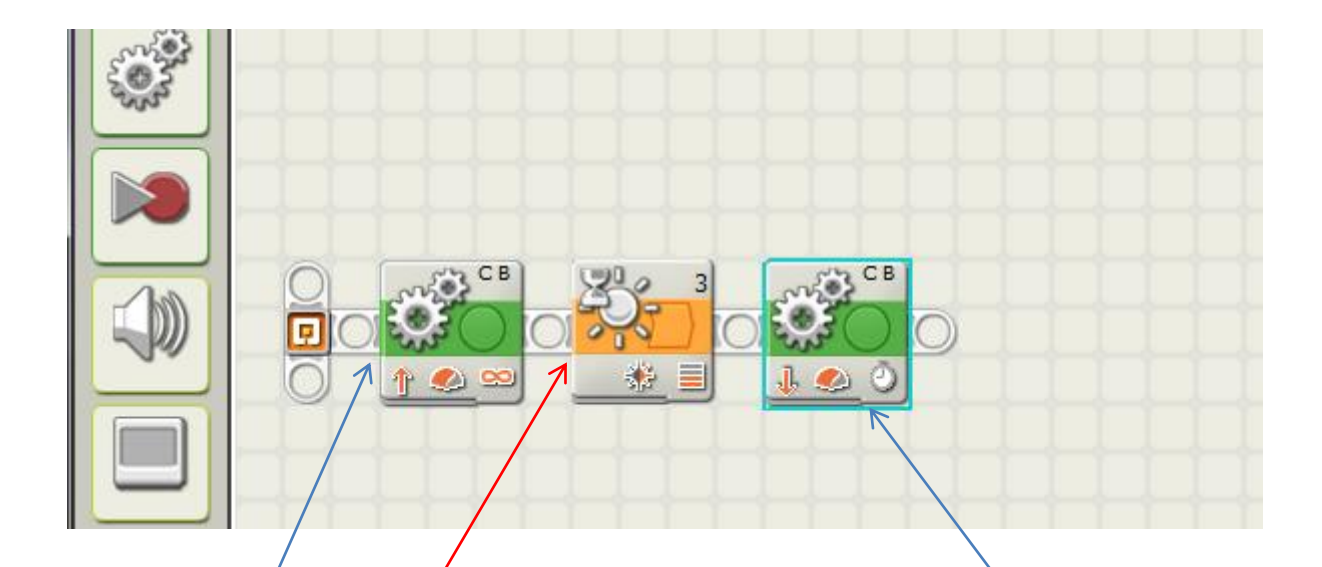

ロボットを前進させる.
ラインセンサが反応するまで待機
ロボットを後退させる(1秒間)
ロボットを停止させる.

### 3. 各ブロックの動作設定(移動ブロックの動作設定)

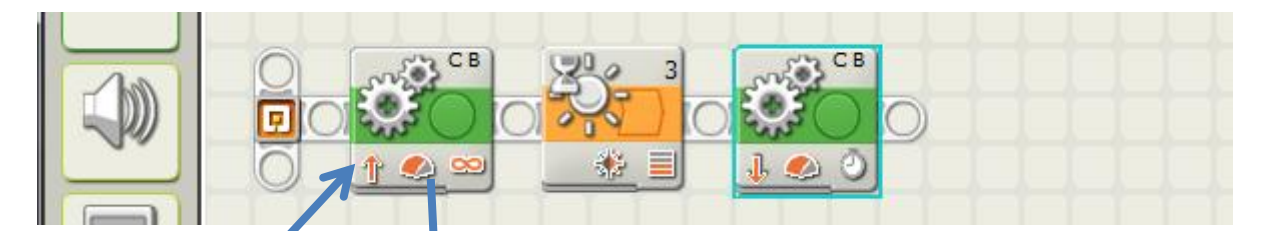

ロボットを前進させる.
ラインセンサが反応するまで待機
ロボットを後退させる(1秒間)
ロボットを停止させる.

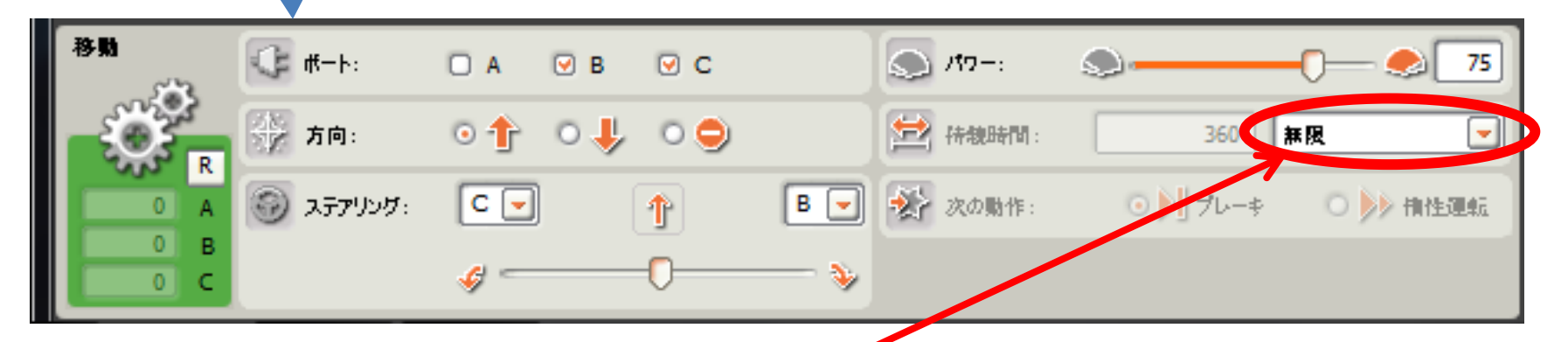

センサが反応するまでモータを回し続けるので、待機時間は"無限"

## 3. 各ブロックの動作設定(ライトセンサ待機ブロックの動作設定)

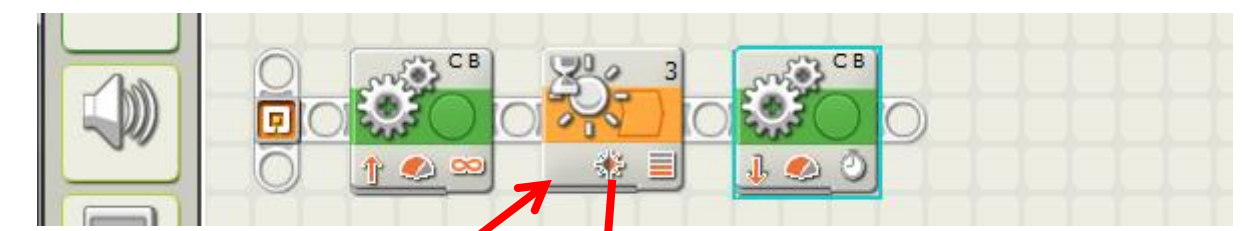

1 ロボットを前進させる.
2. ラインセンサが反応するまで待機
3. ロボットを後退させる(1秒間)
4. ロボットを停止させる. センサの接続ポートと同じ

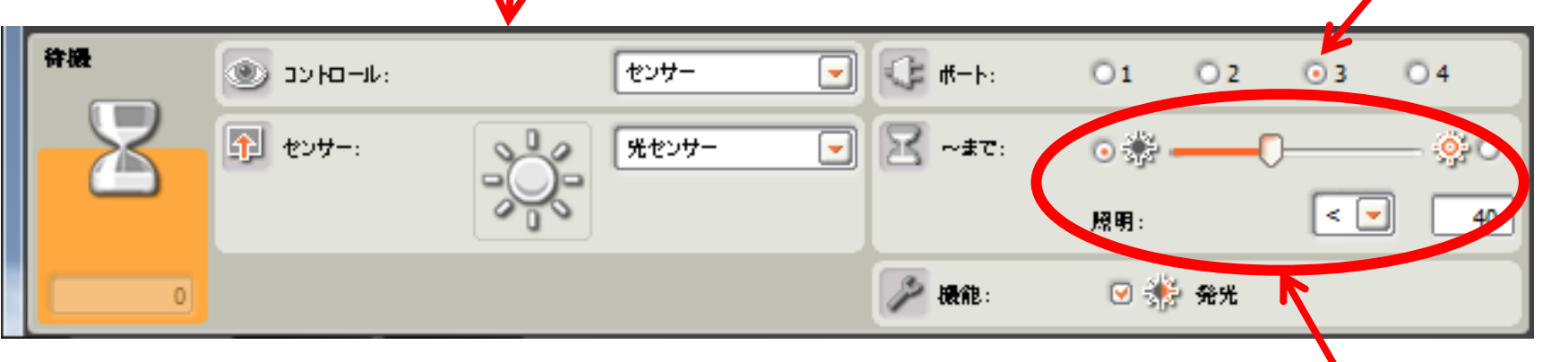

センサが暗い色を感知するまで待機する 0:黒~100:白

#### 3. 各ブロックの動作設定(移動ブロックの動作設定)

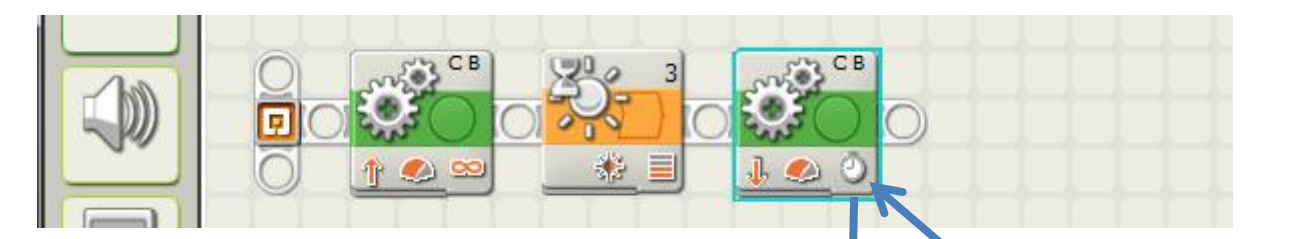

ロボットを前進させる.
ラインセンサが反応するまで待機
ロボットを後退させる(1秒間)
ロボットを停止させる.

| 移動  | :>h    | 🗆 A 🛛    | в . С |       | > /17-:      | <b></b>             | - 🌏 75  |
|-----|--------|----------|-------|-------|--------------|---------------------|---------|
| -Ö- | 方向:    | 0∱ ⊙     | ↓ • ● | 1     | 🛃 ########## | 1 1                 |         |
|     | 377905 | C        | J     | B 🚽 🄌 | 次の動作: 🤇      | ⊙ <b>)</b> ] 71-≠ 0 | ▶▶ 稍性運転 |
| 0 B |        | <i>«</i> | 0     |       |              |                     |         |

### 4. プログラムの保存

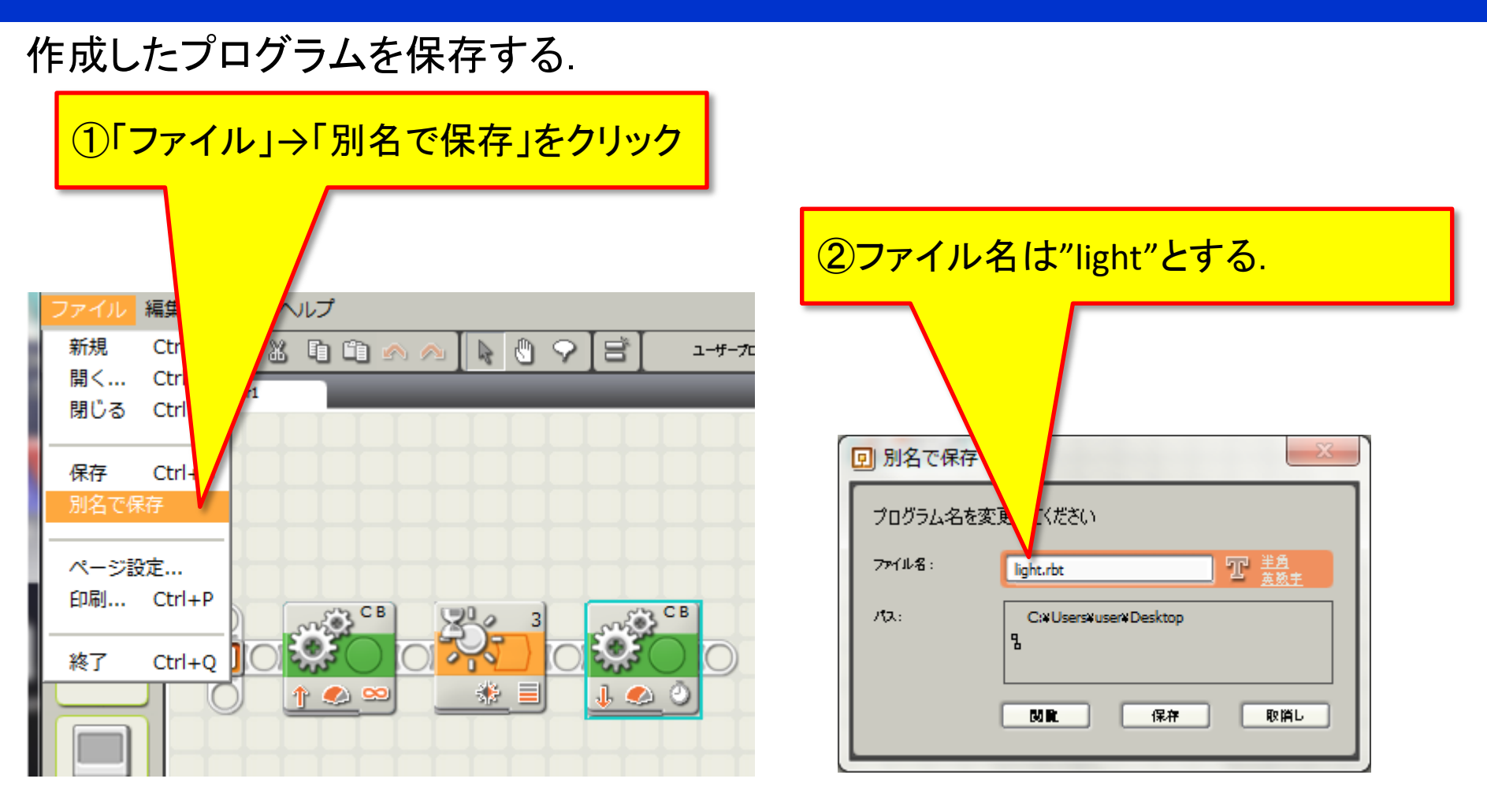

# 4. プログラムの保存

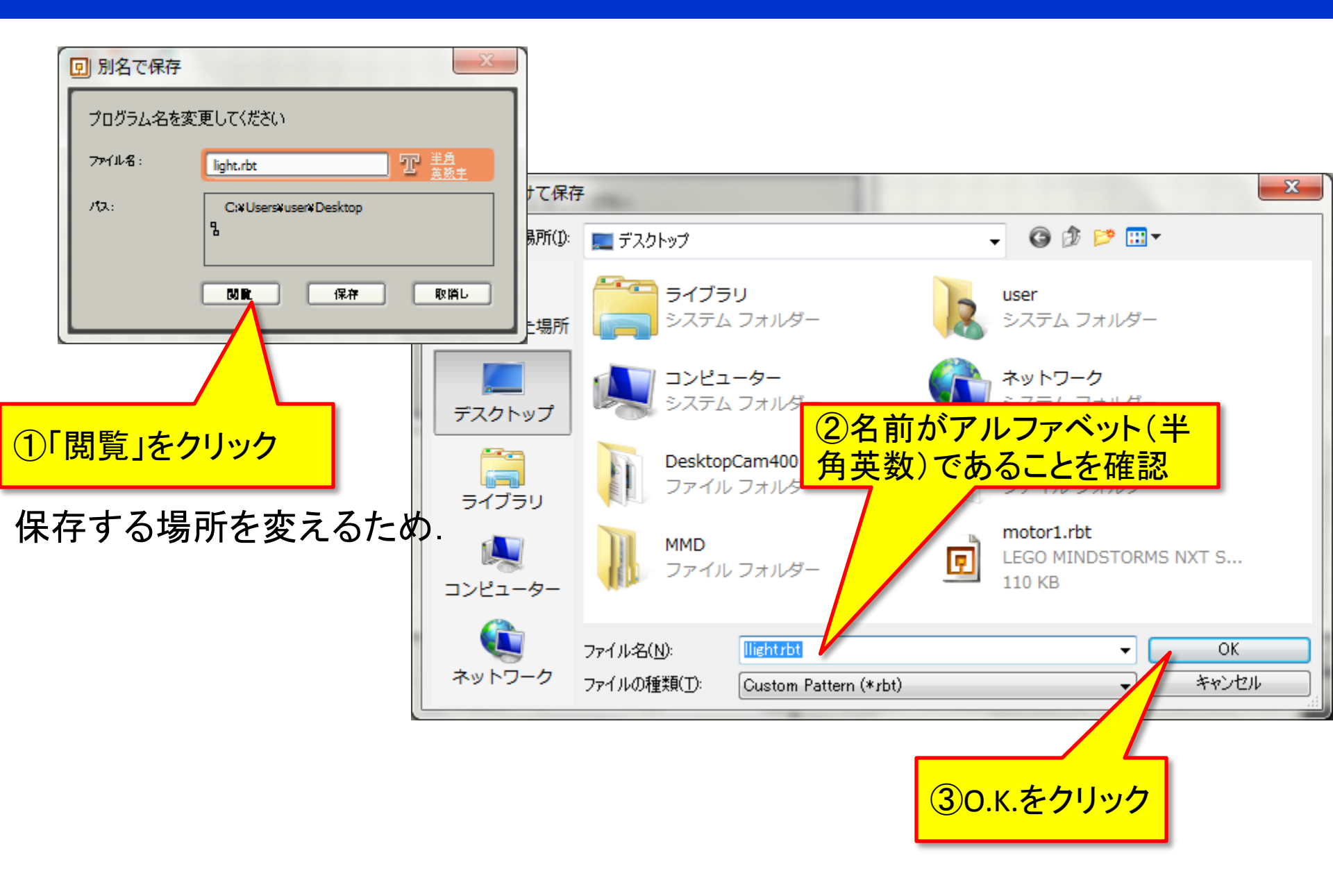

# 4. プログラムの保存

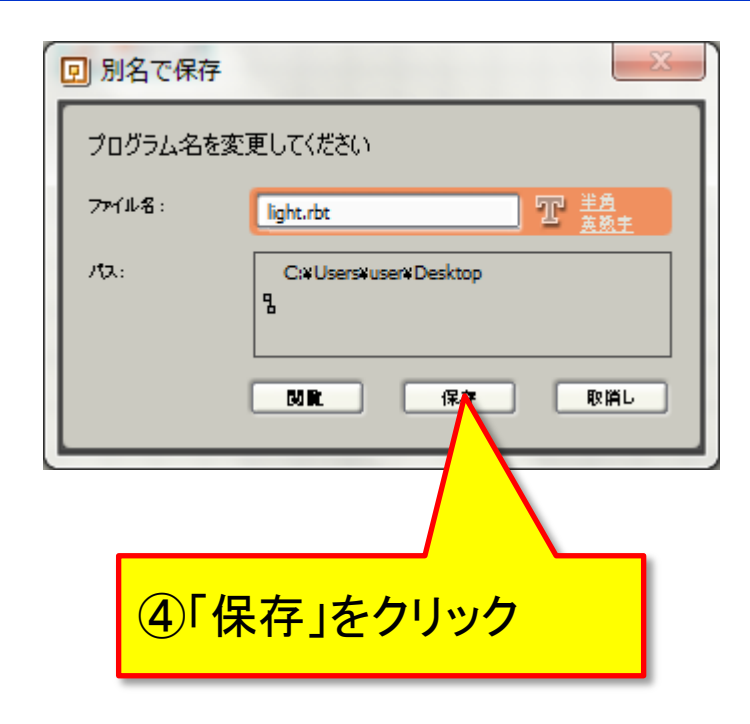

#### 5. NXTに作成したプログラムをダウンロード

- 1. 作成したプログラムをNXT本体にダウンロードする. (方法は第1回の資料を参照)
- 2. Webページより黒色ラインをダウンロードして、印刷する.
- 3. ダウンロードしたプログラムを実行する.

#### 動いたでしょうか?

うまくいかない場合は、モータのスピード、 ライトセンサの明るさの閾値を調節してみましょう.